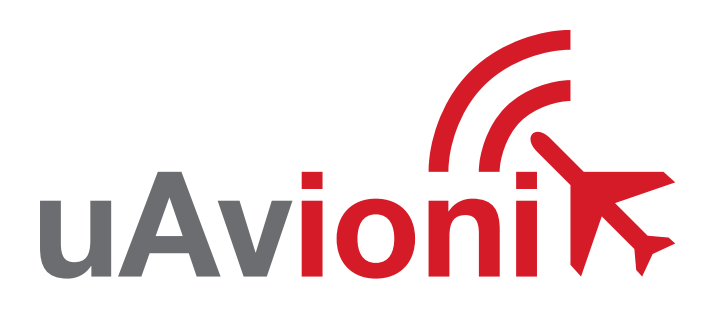

# pingRX Pro

UAvionix ping ADS-B Receiver

# specifications

| Input Voltage/Power          | 4-6V / 150mA                          |
|------------------------------|---------------------------------------|
| Size                         | 32 x 31 x 9 mm                        |
| Weight                       | 8 grams                               |
| MTL 1090MHz<br>Dynamic Range | -84 dBm<br>-81 to 0 dBm               |
| MTL 978MHz<br>Dynamic Range  | -93 dBm<br>-90 to -3 dBm              |
| Supported Interfaces         | MAVLink Serial 57600bps<br>UCP 115200 |

# safety

- The pingRX Pro adds an additional layer of situational awareness to drone operations in the airspace. Accordingly, pilots must remain vigilant of surrounding air traffic at all times during flight to ensure safe operation
- Range check wireless data link and GCS connection to verify proper operation before each flight.
- Never operate the software or vehicle in a way that could be dangerous to you, other people or property.
- It is your responsibility to ensure that you understand and comply with all local laws and regulations.

## **Quick Start Guide**

The uAvionix pingRX Pro ADS-B receiver provides real-time situational awareness in the airspace to any Ardupilot, Pixhawk, or Skynode based drone. A complete ICD is available at uAvionix.com with details on integration with unsupported systems.

1. mount

- 2. connect
- 3. configure

4. launch

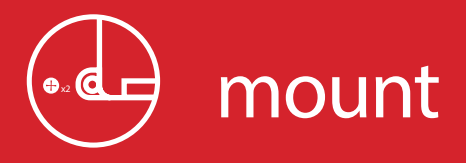

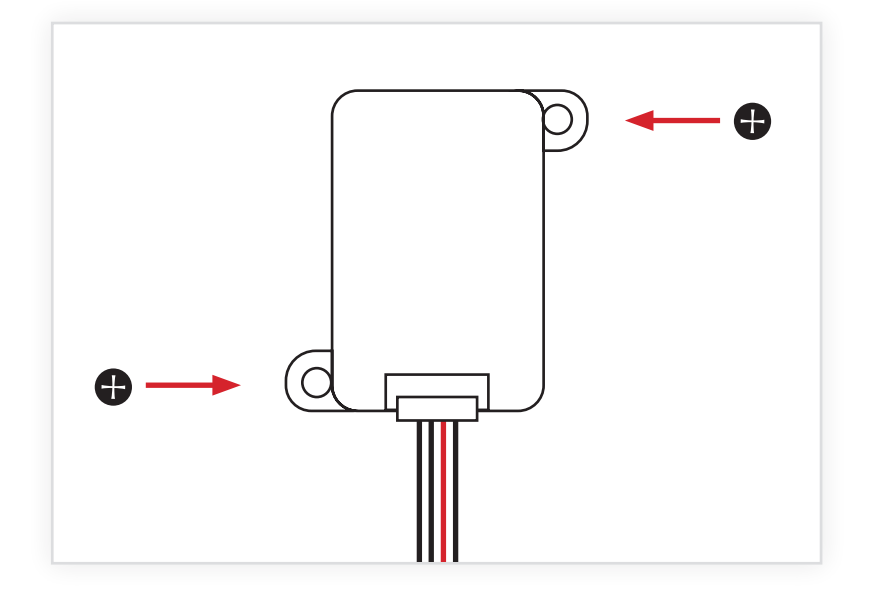

### **Mount Base Unit**

Using the provided screws (x2), mount the pingRX Pro inside or on the aircraft.

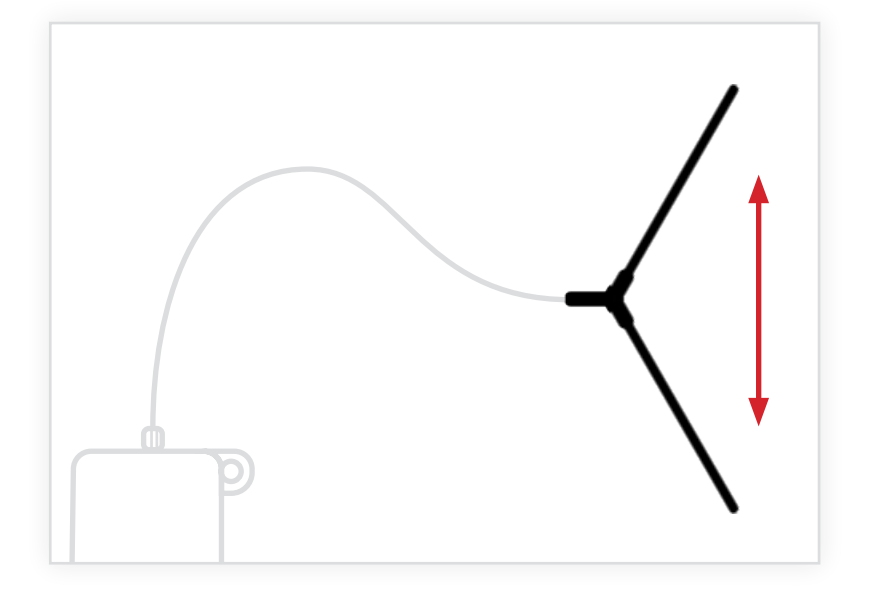

### Mount External Antenna

The external dipole antenna should be mounted so that the antenna is oriented vertically, with a clear view of the ground and sky.

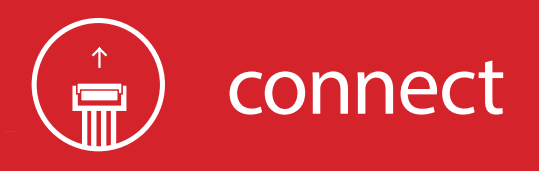

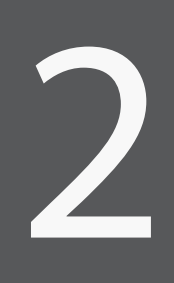

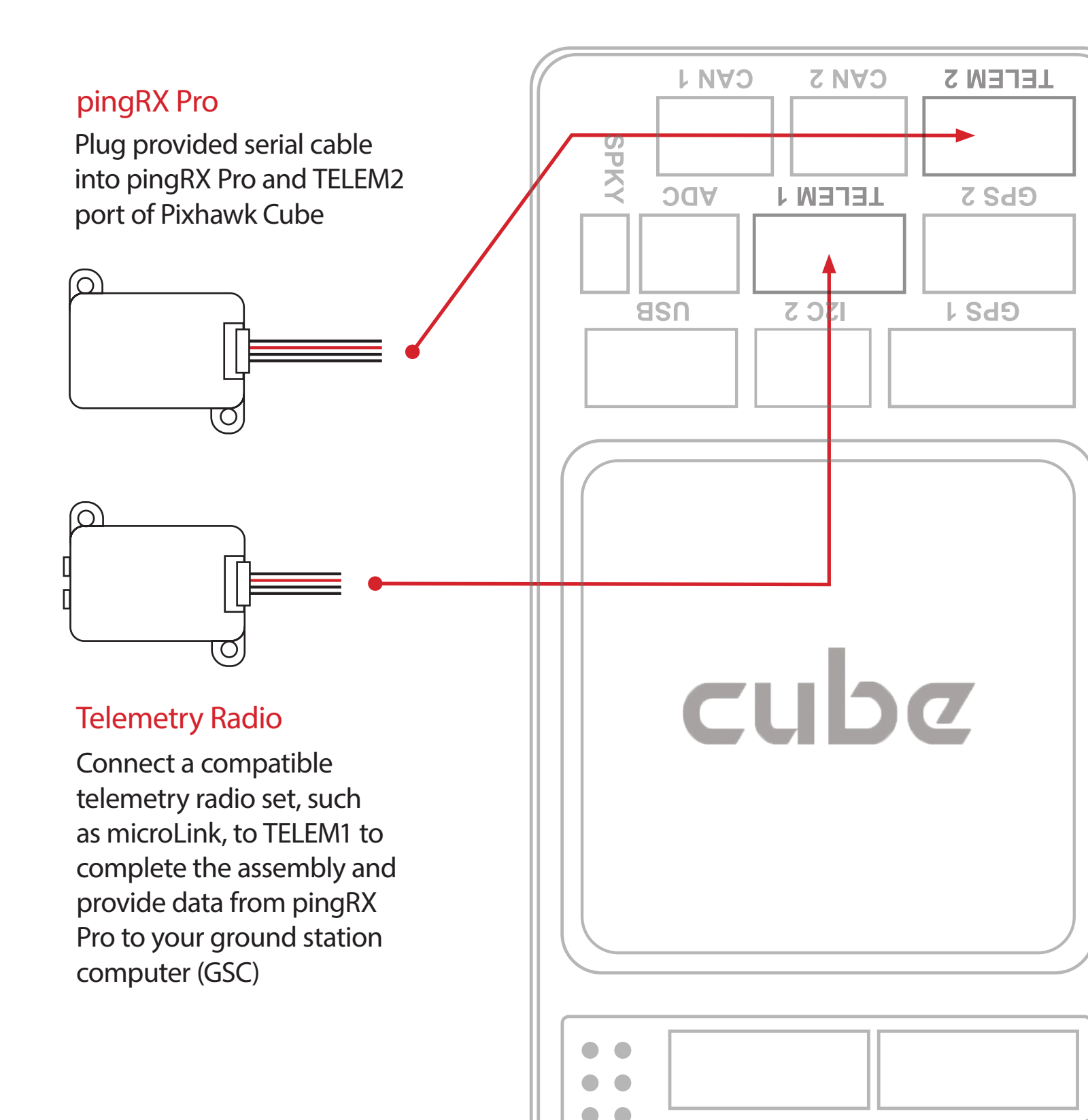

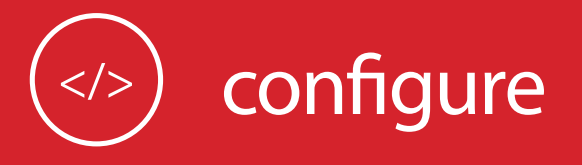

The latest APM firmware must be installed onto the Pixhawk autopilot before using the pingRX Pro.

- 1. Open Mission Planner
- 2. Connect to autopilot
- Navigate to: Config/Tuning > Full Parameter List

### set parameters

| Mission Planner 1.3.70 build 1.3.7277.34800 ArduCopter V4.0.3 (ffd08628) |                  |       |     |  |
|--------------------------------------------------------------------------|------------------|-------|-----|--|
|                                                                          |                  |       |     |  |
| Flight Modes                                                             | Command $\Delta$ | Value | Uni |  |
| GeoFence                                                                 | ACRO_BAL_PITCH   | 1     |     |  |
| Basic Tuning                                                             | ACRO_BAL_ROLL    | 1     |     |  |
| Extended Tuning                                                          | ACRO_RP_EXPO     | 0.3   |     |  |
| Standard Params                                                          | ACRO_RP_P        | 4.5   |     |  |
| Advanced Params                                                          | ACRO_THR_MID     | 0     |     |  |
|                                                                          | ACRO_TRAINER     | 2     |     |  |
| User Params                                                              | ACRO_Y_EXPO 0    |       |     |  |
| Full Parameter List                                                      |                  |       |     |  |
| Full Parameter Tree                                                      | ACRO_YAW_P       | 4.5   |     |  |
|                                                                          | ADSB_ENABLE      | 1     |     |  |

 $\boldsymbol{\prec}$ 

| Parameter        | Description                                                                                                    |
|------------------|----------------------------------------------------------------------------------------------------|
| ADSB_ENABLE      | Enable ADS-B listening by changing the<br>value from 0 to 1. Power cycle the Cube after<br>updating the value to enable additional ADS-B<br>parameters.<br>Default: 0<br>Value Range: 0-1                      |
| ADSB_LIST_RADIUS | ADS-B List Radius Filter. Vehicles outside<br>this radius will be completely ignored, they<br>will not show up in the list or be used for<br>avoidance calculations.<br>Default: 2000<br>Value Range: 1-100000 |

For more information on ADS-B configuration and avoidance behavior: ardupilot.org/plane/docs/common-ads-b-receiver.html

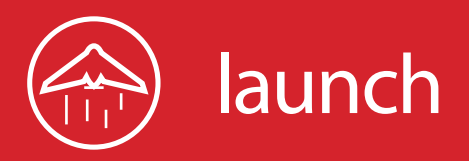

4

ADS-B is an air traffic surveillance technology that enables aircraft to be accurately tracked by air traffic controllers without the need for conventional radar.

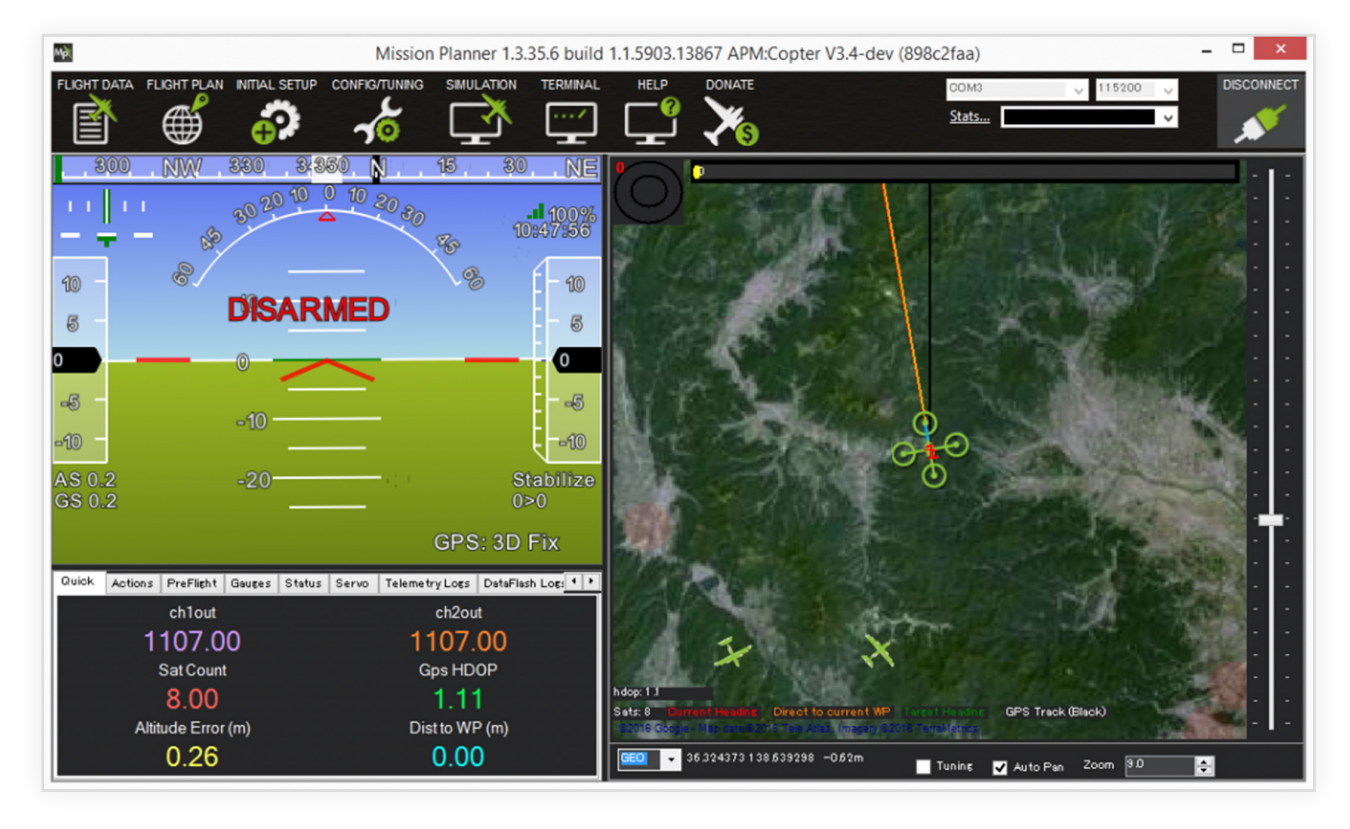

- ADS-B data is received by pingRX Pro and forwarded on to all Pixhawk MAVLink serial ports.
- A connected GSC or companion computer will receive the data packets automatically.
- Once operational, ADS-B compliant aircraft within the previously defined ADSB\_LIST\_RADIUS will appear on the ground station map.

For more information on ADS-B configuration and avoidance behavior: ardupilot.org/plane/docs/common-ads-b-receiver.html